## SLCCPAY+ NOTIFICATIONS

## Email & Text Messages

1. Sign in at: https://my.slcc.edu

2. Click **TUITION & FINANCIAL AID** on the top bar

3. Click **SLCCPay+** under the My Account field. This will open a new window, SLCCPay+

4. Click "Notifications" found on the lower right hand side under "My Profile Setup. This will open your "My Profile" page.

5. For Secondary email address, enter the email that you would like SLCCPay+ to send emails to in addition to your standard Bruin mail. Click "Save Changes"

| HOME ADVISOR EMPLOYEE TIME & LEAVE RESOURCES NEW STUDENT ACADEMICS & REC<br>MySLCC TURION & Financial Aid | CORDS ADVISIN TUITION & FINANCIAL AID EGISTRATION                               |  |  |
|----------------------------------------------------------------------------------------------------|---------------------------------------------------------------------------------|--|--|
| Financial Responsibility Agreement                                                                        | Financial Aid Awards                                                            |  |  |
| Sign Form     View Current Form                                                                           | Einencial Ail Awards 🕞                                                          |  |  |
| View Agreement History                                                                                    | Financial Aid Requirements                                                      |  |  |
| MyAccount                                                                                                 | You have no Financial Aid Requirements for this aid year.<br>2018-2019 Aid Year |  |  |
| + SLCCPayt                                                                                                | Message Holds 🔂 Financial Aid Status Progress                                   |  |  |
|                                                                                                    | Scholarships                                                                    |  |  |

| nnouncement                                                                                                    | To sign up for direct deposit of your refunds, complete your setup in the Refund Account Setup page.                                                                                                    | My Profile Setup                                                       |
|----------------------------------------------------------------------------------------------------|----------------------------------------------------------------------------------------------------|------------------------------------------------------------------------|
| For information about e8ilis, past due account balances,<br>fire Tuition Payment Plan, returned checks, and sponsor<br>accounts contact: | •                                                                                                    | Payment Profile                                                        |
|                                                                                                    | Student Account ID: xxxxx7922                                                                                                    | A                                                                      |
| counts Receivable<br>bsite: www.slcc.edu/ar<br>alt accountsreceivable@slcc.edu                                                           | Student Payments There is no activity on this account at this time.                                                                                                    | Consents and Agreemen                                                  |
| rne: (801) 957-4480<br>information about eRefunds, payments, and late fees<br>tact:                                                      | View Activity Havid Trayment                                                                                                    | Electronic Refunds                                                     |
| hier Services<br>Isite: www.sloc.edu/cashiering<br>ii: cashiering@slcc.edu<br>ne: (2011)927-4868                                         |                                                                                                    | Auto Bill Pay                                                          |
| ling Address:                                                                                                    |                                                                                                    | Notifications                                                          |
| Salt Lake City, UT 84130-0808                                                                                                    |                                                                                                    |                                                                        |
| My Account Make Payment Payment P                                                                                                    | ans Refunds Holp<br><b>1y Profile</b><br>ersonal Profile Payment Profile Notifications                                                                                                    |                                                                        |
| My Account Make Payment Payment P                                                                                                    | ans Refunds Holp<br>Aly Profile<br>tersonal Profile Payment Profile Notifications<br>you choose to enter a secondary email address (in addition to your school assigned address), emails generated by this sys<br>ddressee.<br>o get optional text messages about selected account events (such as new bills or upcoming payments), enter your mobile p<br>dessages may be sent during overlight hours and your carrier may charge a fee to receive text messages.<br>Ker to the Terms and Conditions of your mobile wireless data plan provided by your carrier for documentation on                                                                                                    | tem will be sent to both<br>shone number and carrier.<br>any charges.  |
| My Account Make Payment Payment P                                                                                                    | ans Refunds Holp  Ay Profile  Payment Profile  Payment Profile  Notifications  iyou choose to enter a secondary email address (in addition to your school assigned address), emails generated by this sys ddresse.  iyou choose to enter a secondary email address (in addition to your school assigned address), emails generated by this sys ddresse.  iyou choose to enter a secondary email address (in addition to your school assigned address), emails generated by this sys ddresse.  iyou choose to enter a secondary email address (in addition to your school assigned address), emails generated by this sys ddresse.  addresse  addresse                                                                                                    | tern will be sent to both<br>ohone number and carrier.<br>any charges. |
| My Account Make Payment Payment P                                                                                                    | ans Refunds Holp  Ay Profile  Payment Profile Notifications  you choose to enter a secondary email address (in addition to your school assigned address), emails generated by this sys ddresses.  you choose to enter a secondary email address (in addition to your school assigned address), emails generated by this sys ddresses.  you choose to enter a secondary email address (in addition to your school assigned address), emails generated by this sys ddresses.  you choose to enter a secondary email address (your any emay charge a fee to receive text messages.  tafer to the Terms and Conditions of your mobile wireless data plan provided by your carrier for documentation on ail address ondary email address                                | tem will be sent to both<br>shone number and carrier.<br>any charges.  |
| My Account Make Payment Payment P<br>M<br>Err<br>Se<br>Re                                                                                | ans Refunds Holp<br>Aly Profile<br>tersonal Profile Payment Profile Notifications<br>you choose to enter a secondary email address (in addition to your school assigned address), emails generated by this sys<br>diresses.<br>you choose to enter a secondary email address (in addition to your school assigned address), emails generated by this sys<br>diresses.<br>you choose to enter a secondary email address (in addition to your school assigned address), emails generated by this sys<br>diresses.<br>tere to the Terms and Conditions of your mobile wireless data plan provided by your carrier for documentation on<br>ail address<br>ondary email address<br>crive text messages<br>○ Yes ● No                                                    | tem will be sent to both<br>shone number and carrier.<br>any charges.  |
| My Account Make Payment Payment P                                                                                                    | ans       Refunds       Help         Aly Profile       Payment Profile       Notifications         tersonal Profile       Payment Profile       Notifications         you choose to enter a secondary email address (in addition to your school assigned address), emails generated by this syst diressee.       o get optional text messages about selected account events (such as new bills or upcoming payments), enter your mobile prevents sent during overlight hours and your carrier may charge a fee to receive text messages.         tafer to the Terms and Conditions of your mobile wireless data plan provided by your carrier for documentation on all address         ail address         erive text messages:         bile phone; (555-595-5555) | tem will be sent to both<br>shone number and carrier.<br>any charges.  |

6. To elect to receive Text Messages, follow steps 1-4 above to get to your "My Profile Page". Next to "Receive text messages", click the bubble next to "Yes". Add Mobile phone number, and select your mobile carrier from the drop down menu. Once the above have been entered, select "Save Changes".

| <b>*</b> | My Account              | Make Payment                                               | Payment Plans              | Refunds                                                                                                    | Help                                       |                                                                                                    |  |
|----------|-------------------------|------------------------------------------------------------|----------------------------|----------------------------------------------------------------------------------------------------|--------------------------------------------|----------------------------------------------------------------------------------------------------|--|
|          |                         |                                                            | My                         | Profile                                                                                                    | 2                                          |                                                                                                    |  |
|          |                         |                                                            | Person                     | al Profile                                                                                                    | Payment Profile                            | Notifications                                                                                                    |  |
|          |                         |                                                            | If you<br>addres<br>To get | choose to en<br>sec.<br>optional tex                                                                                                    | ter a secondary ema<br>t messages about se | nail address (in addition to your school assigned address), emails generated by this system will be sent to both<br>selected account events (such as new bills or upcoming payments), enter your mobile phone number and carrier,<br>the hower sent up, corrige asyschoses a be to be provide and the provide and up, corrige asyschoses and carrier, |  |
|          |                         |                                                            | Refer                      | Messages may be sent during overnight hours and your carrier may charge a fee to receive text messages.<br>Refer to the Terms and Conditions of your mobile wireless data plan provided by your carrier for documentation on any charges. |                                            |                                                                                                    |  |
|          |                         |                                                            | Email ad                   | dress                                                                                                    |                                            |                                                                                                    |  |
|          | Secondary email address |                                                            |                            |                                                                                                    |                                            |                                                                                                    |  |
|          |                         | Receive text messages Ves  No Mobile phone: (555-555-5555) |                            | O Yes 💌 No                                                                                                    |                                            |                                                                                                    |  |
|          |                         |                                                            | Select yo                  | ur mobile ca                                                                                                    | rrier                                      | Select Carrier                                                                                                    |  |
|          | n My                    | Account I                                                  | Make Paymen                | t Payı                                                                                                    | ment Plans                                 | Refunds Help                                                                                                    |  |
|          | My                      | Profile                                                    | e                          |                                                                                                    |                                            |                                                                                                    |  |
|          | Perso                   | nal Profile                                                | Payment P                  | rofile                                                                                                    | Notification                               | ns                                                                                                    |  |
|          | 6                       |                                                            |                            |                                                                                                    |                                            |                                                                                                    |  |
|          | Profile                 | e changes wer                                              | re saved.                  |                                                                                                    |                                            |                                                                                                    |  |

7. After you click "Save Changes", you will receive a notice confirming changes have been saved.